## QUICK GUIDE TO NEPTUN MAKING PAYMENTS VIA NEPTUN

If you want to make payments via Neptun you have to place money on the joint account, you have to transfer it to the bank account number 11738008-21489901-00000000.

Bank details If you would like to transfer money from abroad: Bank: OTP Bank Nyrt. Beneficiary Name: DEBRECENI EGYETEM- NEPTUN GYŰJTŐ SZL Beneficiary address: 4032 Debrecen, Egyetem tér 1. IBAN: HU04 1173 8008 2148 9901 0000 0000 SWIFT CODE: OTPVHUHB

In the transfers comment field you need to put your Neptun code (not your network id!) in NK-Neptun code format and your name! (e.g.: NK-AB1234 John Smith).

Important note!

You should place money to Neptun account at least 3 working days before you want to make any money payment in Neptun. Placing money to your Neptun account does not mean you paid the necessary payments!

Under "Finances" menu you can check your list of payment obligations, both paid and still payable. This interface can be used to list your payment obligations (Payments tab)

| A Zentre Reinbert levelai 🛪 🗖 Neptur                                                                                                    | LNet DE_HW_242_F *                                                                                                    |                                  |                     |          | and the second second se                                                                                                    | -                            |                    |        |
|----------------------------------------------------------------------------------------------------|----------------------------------------------------------------------------------------------------|----------------------------------|---------------------|----------|----------------------------------------------------------------------------------------------------|------------------------------|--------------------|--------|
| ← → C D https://j.neptun.unide                                                                                                    | b.hu/jumph/main.aspxTismenuclick=true8ictrl=0501                                                                                                    |                                  |                     |          |                                                                                                    |                              |                    | \$     |
| Transing   English Bediction Program                                                                                                    | Unified, undivided training(Adm. year-2007/08/1[7+8 Gme tra                                                                                                    | ning]]                           |                     |          | ALL IN<br>ALL IN<br>AL | ga Ahmed Olivesassum - XVE   | 172   (09:45)      | Logent |
| My data Studies Subjects  My data Studies Subjects  Messages  Start masages  Start masages  Sterngu  Corectory  Sterngue  Sterngue  Regulared subjects  Regulared subjects  Regulared subj | Exams Plantes Information Administration<br>Payment Invices Information Administration<br>Payment Invices Information Information Informatio Information Information Informatio Information Information In | Terms: All terms, Status: All    | C.                  |          |                                                                                                    | (                            |                    |        |
| Favourite forums                                                                                                    | Payments Pay back<br>Transcribed items[All terms, All]                                                                                                    |                                  |                     |          |                                                                                                    |                              | <b>n</b> a         | * p    |
|                                                                                                    | Activities (Targe In Ordert)<br>The Name Form Type Subject code<br>Torresult<br>Monther of results: 10/10 (11 mm)                                                                                                    | Amount Imposition date           | Service fulfillment | Deadline | Status Invoice number                                                                                                    | SL1 State                    | SL2 State          | •      |
| oez                                                                                                    | ••• A - only items transcribed by the student can<br>• You can only delete an item unit there is a                                                                                                    | e deleted.<br>o reference to it. |                     |          | Yelp   Screet sensitive help                                                                                                    | Sthemap   Start e-hearning p | resentation   •••• | 2.0.4  |

## Paying the retake exam fee or administrative fee (transcript, certificate)

## Item transcription

If you have already taken the exam and the retake exam once, you will have to pay for all further exam opportunities from then on before being able to register for any subsequent exams.

It is the students' task to transcribe (and pay in) such items. To transcribe a retake exam fee or an administrative fee, go into the Finances / Payment and click on the "transcribe item" box.

| C D https://j.neptun.unide                             | b.hu/jumph/main.aspx?ismenuclick=true&ctrl=0501                                                                            |                                          |
|--------------------------------------------------------|----------------------------------------------------------------------------------------------------|------------------------------------------|
| Education Admin.                                       | tualitad, seedinded training(Adus, year:2007/08/11/Full Since training))                                                   | A strand Oberaters - FORTZ   (0944) Pro- |
| data Studies Subjects                                  | Exams Finances Information Administration                                                                                  |                                          |
| Messages                                               | > Payment                                                                                                    |                                          |
| Inbox (1901)<br>Sent messages<br>Settings<br>Directory | Filters         Terms: Al terms, Status: Al           b Terms:         Al terms           b Status:         Al             |                                          |
|                                                        | Actions: Edition Engenetics Engenetics Enge                                                                                |                                          |
| Favourite functions                                    | L.) Choose Rems to pay in                                                                                                  |                                          |
| Registered subjects<br>Personal information            | 0: Joint accounts         1173800002912027           0: Bulance on the joint accounts         2,242 Host                   |                                          |
| Execution formula                                      | Payments Pag back                                                                                                    |                                          |
|                                                        | Transcribed items[Ail terms, Ail]                                                                                          | 🖺 🗏 🖈 .                                  |
| dional Full lat                                        | Action: Furth Editor<br>Russe Term Type Subject code Amount Imposition date Service fulfillment Deadline Status Invesion   | e number SL1 State SL2 State             |
|                                                        | No result                                                                                                    | Attent CTD CT                            |
|                                                        | Only items transcribed by the stadest can be deleted.     - You can only delete an item until there is no reference to it. |                                          |
|                                                        |                                                                                                    |                                          |

A "Transcribe item" window will pop up, where first you have to select the inpayment title: "Retake exam" item or a "Service".

| C (jumph/<br>Eáji Szerkesztés Nézet Kedyencek Eszközök                                                           | main.aspu?isme P ← 🚔 C 📶 Neptun.Net DE_HW_242_JH ×<br>Súgó                                                                                                    | n ★<br>× Google ▼ Keresés • Egyebek ≫ Be                 | i)<br>jeler |
|----------------------------------------------------------------------------------------------------|----------------------------------------------------------------------------------------------------|----------------------------------------------------------|-------------|
| <ul> <li>★ Suggested Sites ▼ Multipont - Föoldal</li> <li>My data Studies Subjects</li> <li>▲ Messages</li></ul> | <ul> <li>OTP Kuba - Föoldal nem b <i>KJ</i> Debreceni Egyetem          Bulletin Eddor System          An täjekottatö seri         Exams         Finances         Information         Administration         Payment         Sa Filters         Terms: All terms, Status: Aktiv         </li> </ul>                                                                                                    | rkestő 💽 Suggested Sites 👻 🕘 Web Site Gallery 🔹          | ^           |
|                                                                                                    | Terms: Altorms     Attor     Status: Adtur      Trancrite item  Attor      Perse:     Subject:      Tran      Tran      T |                                                          |             |
| Actioner: (publice)                                                                                              | Create item Back No result Number of results:1-0/0 (998 ms)                                                                                                    | wolce number SLI State SL2 State  Actions: Pay in Delete | ~           |

Then you have to select the term-selector and the subject button.

| mbra: Beerkaző levelek 🗆 🛪 🖉 Neptun                                         | Net DE_HW_242_ ×                                                                                                    |                                                         | programmed and the second local                                                                                                    |                                                                                                    |
|-----------------------------------------------------------------------------|----------------------------------------------------------------------------------------------------|---------------------------------------------------------|----------------------------------------------------------------------------------------------------|----------------------------------------------------------------------------------------------------|
| C https://j.neptun.unideb                                                   | b.hu/jumph/main.aspx?ismenuclick=true&ctrl=                                                                                                   | 0501                                                    |                                                                                                    |                                                                                                    |
| Ing   English Rodeins Property - 1                                          | indined; understed transmig(Adm. year:2007/00/1[P                                                                                             |                                                         |                                                                                                    | Configuration of the second second se |
| data Studies Subjects                                                       | Exami Finances Information Adu                                                                                                    | ministration                                            |                                                                                                    |                                                                                                    |
| Messages 🛛 🖓 🖓                                                              | > Payment                                                                                                    | Transcribe item                                         | e x                                                                                                    |                                                                                                    |
|                                                                             | 9 Terms All b<br>5 Status All<br>1 Status                                                                                                    | Details<br>© Payment tilles:<br>© Terms:<br>© Schizert  | Retake exam                                                                                                    |                                                                                                    |
| Forvourite functions 🔛 🔛<br>8 Registered autorica<br>8 Recursal information | Annue AMILI References<br>1.) Cheese Herrs to pay in<br>9. Instruments<br>9 Entering the part extrant<br>9 Entering the part extrant<br>2.267 |                                                         | Internal Heddine VII. (AOBE(26711)<br>Heurology III. (AOBE(26713)<br>Obsertion and Gymeology III. (AOSCII06713)<br>Preparatory course for State Exem written part (Heddine) (AOE2V42112) |                                                                                                    |
| Favourith forums                                                            | Preparation                                                                                                    |                                                         |                                                                                                    |                                                                                                    |
|                                                                             | Transcribed items[All terms, All]                                                                                                    | Create Rem Back                                         |                                                                                                    | ₽.e.⊀                                                                                                    |
|                                                                             | E Ramo Term Type Subject code                                                                                                    | . Amount Imposition                                     | date Service fulfillionent Deadline Sta                                                                                                    | un Inspice number SLL State SL2 State                                                                                                    |
|                                                                             | Thumber of results:1-6(4) (3), on)                                                                                                    | ndont can be deluted.<br>8 three is no reference to it. |                                                                                                    |                                                                                                    |
|                                                                             |                                                                                                    |                                                         |                                                                                                    | rente   Sconeen annañive, hele   Schemag)   Start e inexning presentation   🔹 🖉 📜 🖯                                                                                                    |
| dem elbiralása ALdoc 👘 📆 mifti                                              | au yusuf001.pdf                                                                                                    |                                                         |                                                                                                    |                                                                                                    |

If you have set everything correctly, then click on the "Create item" button.

|                         |                                                                                     |                  |                          |                       |                    |                     | 3        | 20 O/IL |           |            |
|-------------------------|-------------------------------------------------------------------------------------|------------------|--------------------------|-----------------------|--------------------|---------------------|----------|---------|-----------|------------|
| Threading Admin         | Not Street                                                                          |                  |                          |                       |                    |                     |          |         |           |            |
| y data Studies Subjects | Exami Finances Information                                                          | Administration   |                          |                       |                    |                     |          |         |           |            |
| Messages DE             | > Payment                                                                           |                  |                          |                       |                    |                     |          |         |           |            |
|                         | E ribers                                                                            |                  |                          |                       |                    |                     |          |         |           |            |
|                         |                                                                                     |                  | r<br>Success             |                       |                    | 2° 16               |          |         |           |            |
| Fevourite functions     | Annuel (AMTERNATION) Construction<br>3.) Choose Herris to pay in<br>P Inst accurate | 1173600420612627 | 🥑 Item suc               | cessfully transcriber | di                 |                     |          |         |           |            |
| Favourite forums        | Balance on the point account                                                        |                  | Back                     |                       |                    |                     |          |         |           |            |
|                         | Transcribed items[All terms, Aktiv]                                                 |                  |                          |                       |                    |                     |          |         |           | 「日日本」      |
|                         | Laboration (CAR)                                                                    | Term             | Type Subject code        | Amount ()             | (mposition datal*) | Service fulfillment | Deadlose |         | SL1 State | 51.2 State |
|                         | Summer of results (1/3 (31 ms)                                                      |                  |                          |                       |                    |                     |          |         |           | (2015) (C  |
|                         |                                                                                     |                  | lated.<br>Incruce to it. |                       |                    |                     |          |         |           |            |
|                         |                                                                                     |                  |                          |                       |                    |                     |          |         |           |            |

Once you have transcribed the item, please remember to pay it in!

## Pay item

To pay your unpaid (active) transcribed items, mark the "Pay in" check box next to the item(s) due, and then click "Next".

|    | A POST OF THE OWNER OF THE OWNER            | -                                        |                         | THE OWNER WATCHING IN COMMON          |                            | and had                |                        | the second second              | -                     | - 0       | ×        |
|----|---------------------------------------------|------------------------------------------|-------------------------|---------------------------------------|----------------------------|------------------------|------------------------|--------------------------------|-----------------------|-----------|----------|
| (< | 🗧 🔿 🛃 https://j.neptun.unideb.hu/jumph/u    | main.aspx?isme 🔎 🗕 🖒 📶 Nept              | un.Net DE_H             | HW_242_JH ×                           |                            |                        |                        |                                |                       | 6         | ★ 🌣      |
| Fá | ájl Szerkesztés Nézet Kedvencek Eszközök    | Súgó                                     |                         |                                       |                            |                        |                        | × Google                       | 👻 🛂 Keresés 🔹         | Egyebek » | Bejelent |
| *  | 🖇 💽 Suggested Sites 👻 📉 Multipont - Főoldal | 🞒 OTP Klub - Fõoldal nem b 🐰 D           | ebreceni Egy            | /etem 🧉 Bulletin Edi                  | itor System 🧧              | Kari tájékoztató szerl | kesztő 🔁 Sugg          | ested Sites 👻 🎒 Web Slice Gall | ery 🔻                 |           |          |
|    | My data Studies Subjects                    | Exams Finances Info                      | mation                  | Administration                        |                            |                        |                        |                                |                       |           |          |
|    | O Messages                                  | > Payment                                |                         |                                       |                            |                        |                        |                                |                       |           |          |
|    | Inbox (1900)     Sent mercages              | Filters                                  |                         | Terms: All ter                        | ms, <b>Status:</b> A       | ktív                   |                        |                                |                       |           |          |
|    | Settings                                    | Terms:                                   |                         | All terms                             |                            | ~                      |                        |                                |                       |           | r        |
| 83 | Directory                                   | ♦ Status:                                |                         | Aktív                                 |                            | <b>~</b>               |                        |                                |                       |           |          |
|    | 7                                           |                                          |                         | List                                  |                            |                        |                        |                                |                       |           |          |
|    |                                             | Actions: Add to favourites Tra           | nscribe iter            | n                                     |                            |                        |                        |                                |                       |           |          |
| 1  | • Favourite functions                       | 1.) Choose items to pay in               |                         |                                       |                            |                        |                        |                                |                       |           |          |
| 1  | Registered subjects                         | Soint accounts                           |                         | 1173800820812827                      | · •                        | 1                      |                        |                                |                       |           |          |
|    | Personal information                        | Balance on the joint account:            |                         | 2,267 HUF                             |                            | _                      |                        |                                |                       |           |          |
|    |                                             | Payments Pay back                        |                         |                                       |                            |                        |                        |                                |                       |           |          |
|    | • Favourite forums V                        | Transcribed items[All terms,             | Aktív]                  |                                       |                            |                        |                        |                                |                       | * 8       | •        |
|    | Actions: Full list                          | Actions: Pay in Delete                   |                         |                                       |                            |                        |                        |                                |                       |           |          |
|    |                                             | E Name                                   | Term                    | Type Subject                          | Amount                     | Imposition date        | Service<br>fulfillment | Deadline Status Invoice        | SL1 SL2<br>State Stat | e [1]     |          |
|    |                                             | AO AOOSZTNORVOSKA<br>IVDJ0001-K          | 2014/15/2               | AOSZU08T11                            | 2,000 HUF                  | 2/22/2015              | 2/22/2015              | 2/22/2015 Active               |                       | <b>•</b>  |          |
|    |                                             | Number of results:1-1/1 (31 ms)          |                         |                                       |                            |                        |                        |                                | Actions: Pay i        | n Delete  |          |
|    |                                             | • Only items trans<br>- You can only del | cribed by<br>ete an ite | the student can<br>m until there is n | be deleted.<br>o reference | to it.                 |                        |                                |                       |           | ~        |

Neptun will provide a last reminder about the possibility of assigning a payer, as this setting cannot be modified once the item(s) have been paid. If all data is correctly set, click "OK".

Using the filters you can select which of the transcribed items you want to have displayed. Currently the list can be filtered by semester or the status of the transcribed items by clicking the "Show list" button.

Meaning of status values:

Active: the item is not paid yet.

Being processed: the payment of the items is being processed, but has not been confirmed yet. Completed: the payment of the items is completed and has been confirmed within Neptun.